## Accessing the Risk Service in Synaptic Suite

Last Modified on 23/11/2017 3:59 pm GMT

Once you have received your log in details via email, go to the Synaptic Software website – www.synaptic.co.uk and scroll down the screen until you find the 'log in' option.

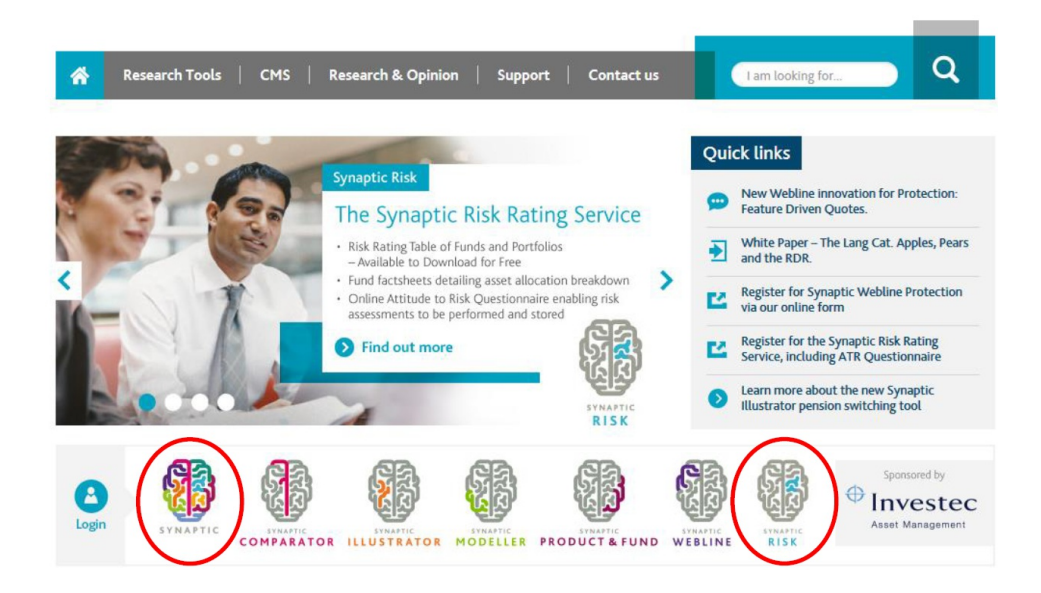

There are two ways to sign in.

Click on Synaptic OR Synaptic Risk

Either will take you to the Synaptic Software login page as shown below where you can sign in.

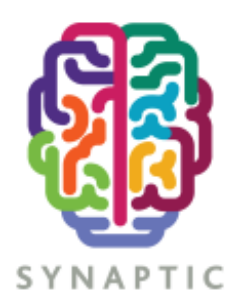

## Welcome

Please enter your security details. Unauthorised access could lead to prosecution.

| User Name<br>ExampleTest | × |
|--------------------------|---|
| Password                 |   |
| •••••                    |   |
| Sign In                  |   |
| Forgotten your password? |   |

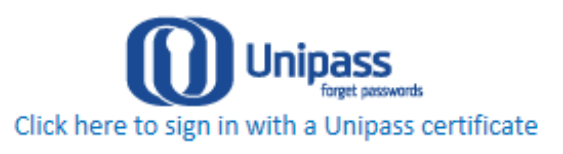

After signing in you will be presented with the following screen. The Risk Service is contained within its own tab as highlighted below. All the Asset Managers on the Synaptic Risk Service are shown on this initial screen.

| $\bigcirc$                                                                                                    |                                                                                                    |                             |  |  |  |
|----------------------------------------------------------------------------------------------------|----------------------------------------------------------------------------------------------------|-----------------------------|--|--|--|
| Cit yts Risk Rating Mod ler Illustrator Webline Product & Fund Tools & Calcula                                                                                                    | tors ▼ Settings ▼                                                                                                  | 🔮 Help 🕶                    |  |  |  |
| 🔍 se di Clients 🔞                                                                                                    |                                                                                                    | SYNAPTIC                    |  |  |  |
| 🔯 Risk Rating                                                                                                    |                                                                                                    | KISK KISK                   |  |  |  |
| Synaptic Risk Rating<br>Clokon a risk rating to filter                                                                                                    | Sympolic Road Rating Tabler 2016 0.2   Sympolic Road Rating Tabler 2016 0.2   Sympolic Road Rating Tabler 2016 0.2 |                             |  |  |  |
| Visuaria Visuaria Vis | Attrude to Risk Scorne Method                                                                                      |                             |  |  |  |
| Cautious Moder adery Balanced Moder adery<br>Cautious Adventurous                                                                                                    | Adventurous                                                                                                    |                             |  |  |  |
| Synaptic Risk Rating based on following analysis 🛛 👽 Strategic asset Allocation 🕰 Tactical Asset Allocation What does this mean?                                                                                                    |                                                                                                    |                             |  |  |  |
| Filter Funds/Portfolios: fund/portfolio name                                                                                                    |                                                                                                    |                             |  |  |  |
| (A)                                                                                                    | BMO 😂 Global Asset Management Download Fact Street                                                                 |                             |  |  |  |
| Download Fact She et                                                                                                    | F&C MM Lifestyle Foundation 1 2 3 4 5                                                                              | DREWIN DOLPHIN              |  |  |  |
| VDS.JH 3 1 2 3 4 5                                                                                                    | FBC MM Lifestyle Defensive 1 2 3 4 5                                                                               | Cautious MPS 1 2 3 4 5      |  |  |  |
| VDS /H 4 1 2 3 4 5                                                                                                    | FBC MM Lifestyle Cautious                                                                                          | Income MP5 1 2 3 4 5        |  |  |  |
| VDS IH 5 1 2 3 4 5                                                                                                    | Fund                                                                                                    | Balanced MPS 1 2 3 5        |  |  |  |
| VDS JH 6 1 2 3 4 5                                                                                                    |                                                                                                    | Growth MPS 1 2 3 4 5        |  |  |  |
| VDS JH 7 1 2 3 4 5                                                                                                    |                                                                                                    | Clobel Equity MPS 1 2 3 4 5 |  |  |  |
|                                                                                                    | F&C MM Navigator<br>Distribution                                                                                   | # <b>X</b>                  |  |  |  |
| VDS /H 8 1 2 3 4 5                                                                                                    | F&C MM Navigator Moderate 1 2 3 4 5                                                                                | 📀 Canada Life               |  |  |  |

## This screen has the following functions:

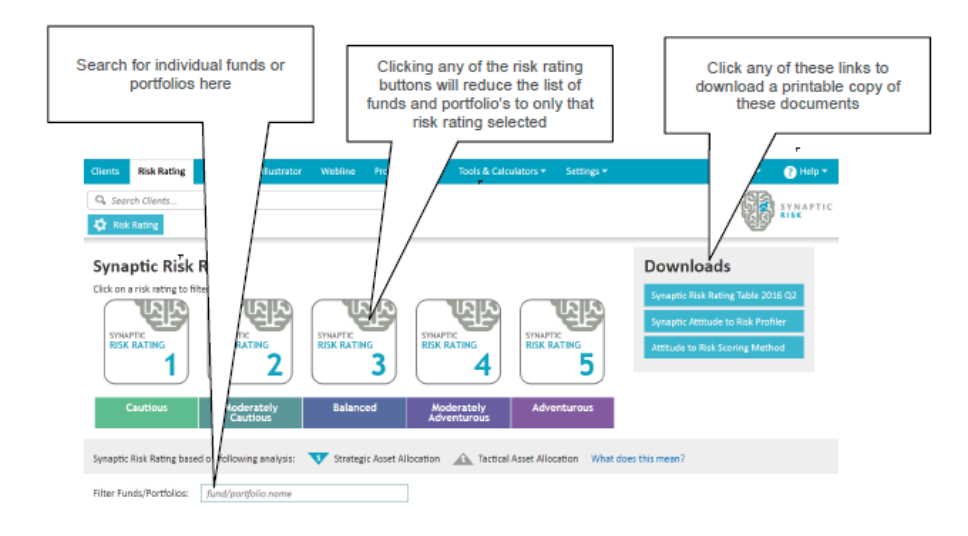

| Individual Asset<br>Manager Factsheets can<br>be downloaded by<br>clicking here |                                   |                     |
|---------------------------------------------------------------------------------|-----------------------------------|---------------------|
| Gioves Risk Rating Modeller Restrator Webline & Fund Tools & Calcul             | ators = Sottings =                | 🕑 Holp •            |
| Q. Search Clests                                                                |                                   | SYNAPTIC            |
|                                                                                 | Diversified Growth Fund           | 1 2 3 4 5           |
| FICEIIty<br>INTERNATIONAL Draweloud fact Sheet                                  | MAP                               | 1 2 3 4 5           |
| Multi Asset Adventurous 1 2 3 4 5                                               | Managed Growth Fund               | 1 2 3 4 5           |
| Malti Asset Allocator 1 2 3 4                                                   | Investec Cautious Managed<br>Fund | 1 2 3 4 5           |
| Multi Asset Allocator                                                           | Legal                             |                     |
| Maki Anosi Alborator Grantla 1 2 3 4 3                                          | WEIMONS                           | Download Fact Sheet |
| Multi Asset Allocator Strategic 1 2 3 4 5                                       | Multi-Index 3                     | 1 2 3 4 5           |
| Multi Asset Allocator World 1 2 3 4 5                                           | Multi-Index 4                     | 1 2 3 4 5           |

An example of a Risk Rating Factsheet is detailed below:

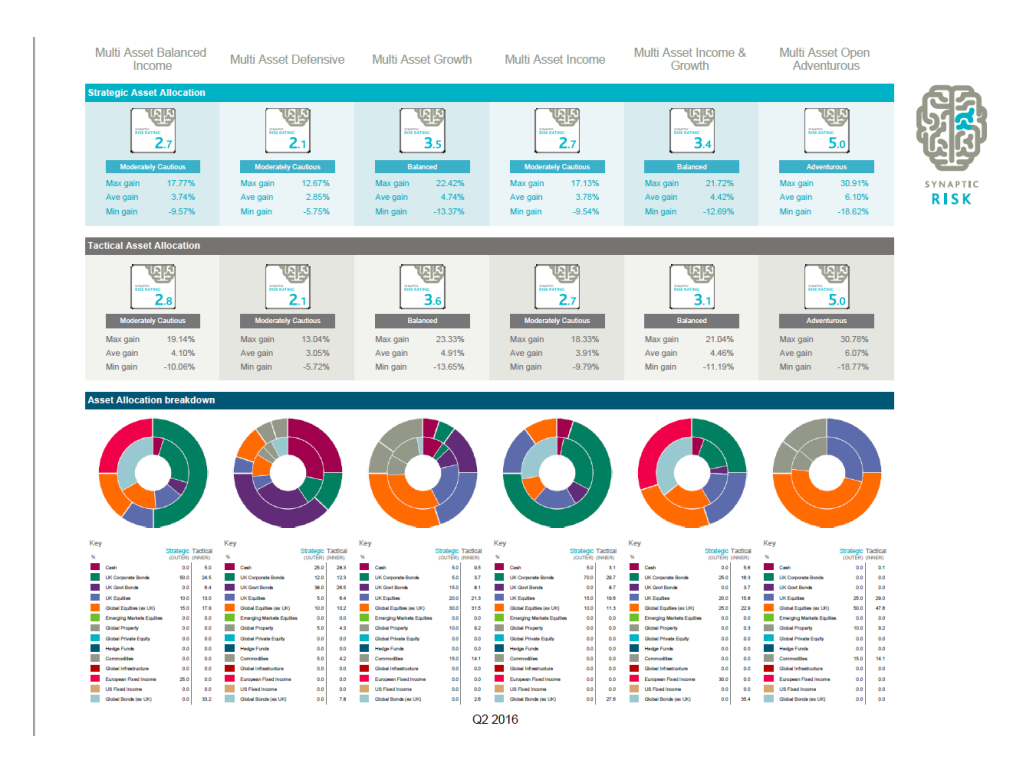